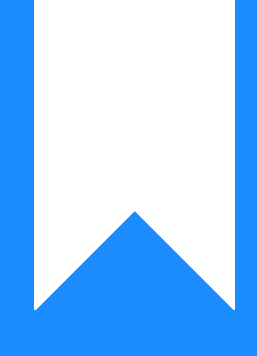

## Osprey Approach: Adding Standard Text

This help guide was last updated on Apr 24th, 2024

The latest version is always online at https://support.ospreyapproach.com/?p=44906

Click here for a printer-friendly version

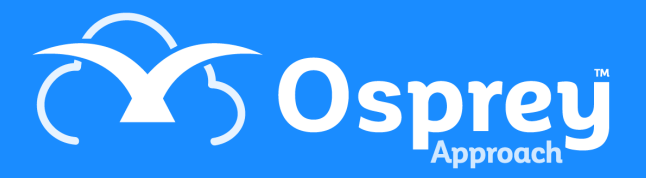

## This guide will show you how to add standard text descriptions for use throughout Osprey

You may add predefined text to various text entries throughout Osprey. Navigate to Supervisor > Code Setup > Standard Text Descriptions > Add Standard Text Descriptions

| 888              |                            |                            |                                |
|------------------|----------------------------|----------------------------|--------------------------------|
|                  | SUPERVISOR                 |                            |                                |
| G                | Code Setup                 | Work Types                 |                                |
| Ē                | System Setup               | Activity Codes             |                                |
| 50<br>E          | Financial Setup            | Remuneration Types         |                                |
|                  | Case Management Setup      | Fee Earners                |                                |
|                  | User Design                | Groups                     |                                |
| \$ <del>\$</del> | Report Setup               | Franchise Categories       |                                |
| নি               | Tools & Utilities          | Standard Text Descriptions | Add Standard Text Descriptions |
|                  | Financial Periods          | Attendance Notes           |                                |
|                  | CRM-AF1 Additional Rates   | Fee Earner Status          |                                |
| Ē                | CRM Auto Posting Defaults  | Phases / Tasks             |                                |
| ~                | Reprint CRM611 Spreadsheet | Activities                 |                                |
|                  | Include Documents          | Expenses                   |                                |
| (ĝ.              | Portal Setup               | Matters for Review         |                                |

You will be able to choose the area you wish to add text for

Account Payee Text - shows the text when typing the Payee for Cheques Required.

Client Ledger Posting Text - shows the text when typing the posting description on Client Ledger

**View Note** - Can be linked to Views to add more information to views for Questionnaires and Extensions.

Journal Posting Text - shows the text when typing the posting description in Journals

Matter Description Text - shows the text when typing the Matter Description

Nominal Ledger Posting Text - shows the text when typing the posting description on Nominal Ledger

Purchase Ledger Posting Text - shows the text when typing the posting description on Purchase Ledger

**Standard Text** - shows on the Time Posting Screen to append/replace Attendance Notes

 $\label{eq:standard} \textbf{Text} \ \textbf{Message} \ \text{-} \ \textbf{Shows} \ \textbf{as} \ \textbf{a} \ \textbf{template} \ \textbf{to} \ \textbf{choose} \ \textbf{when} \ \textbf{sending} \ \textbf{SMS}$ 

| Save 🛛         | 3 Cancel                     |  |
|----------------|------------------------------|--|
| Context Area:  | Account Payee Text           |  |
|                | Account Payee Text           |  |
|                | Client Ledger Posting Text   |  |
|                | View Note                    |  |
|                | Journal Posting Text         |  |
|                | Matter Description Text      |  |
|                | Nominal Ledger Posting Text  |  |
|                | Purchase Ledger Posting Text |  |
|                |                              |  |
| Standard Text: |                              |  |
|                |                              |  |
|                |                              |  |
|                |                              |  |
|                |                              |  |
|                |                              |  |